# \*\*\*MUST HAVE AN ACCELA ACCOUNT TO MAKE PAYMENT ONLINE\*\*\*

If you already have an Accela account or wish to create an account, click the following link <u>onenv.us</u> to pay online. When creating a new account, click <u>CREATE AN ACCOUNT</u> under the login information and follow the steps to create an account. This account can also be used to access all licenses & permits with the City of Reno, Sparks and Washoe County.

| Sign In                                                      |
|--------------------------------------------------------------|
| USERNAME OR EMAIL: *                                         |
| PASSWORD: *                                                  |
| Forgot Password?                                             |
| SIGN IN                                                      |
|                                                              |
| Remember me on this device                                   |
| Remember me on this device                                   |
| Remember me on this device Not Registered? CREATE AN ACCOUNT |

## Once logged in:

### Click on **Health District**:

| I Licensing & Permits | Serving Reno, Sparks, Washoe & Douglas County                                                              |
|-----------------------|----------------------------------------------------------------------------------------------------|
|                       | Announcements Logged in as Kelly Parsons Collections (0) 🛒 Cart (0) Account Management Logout              |
|                       | Home Building Business Licensing Enforcement Engineering Fire Health District Planning Public Works more V |
|                       | Dashboard My Records My Account Advanced Search -                                                          |
|                       | Hello, Kelly Parsons                                                                                       |
|                       | Saved in Cart (0) View Cart View Collection (0) View Collections                                           |
|                       |                                                                                                    |

Scroll down to the General Search section. Under Agency scroll to Washoe.

| General                                                         | Search                            |   |
|-----------------------------------------------------------------|-----------------------------------|---|
| Agency:<br>Select<br>DOUGLAS<br>ONE<br>RENO<br>SPARKS<br>WASHOE | )<br>nit Type:<br>plication Name: | • |
| Record/Pe                                                       | ermit Number                      |   |

Under **Record/Permit Number** enter the permit #: AAIRXX-XXXX (for Stationary Source Permits), ASBXX-XXXX (for Acknowledgement of Asbestos Assessment), APCPXX-XXXX (for Dust Control Permits).

\*\*\*<u>DO NOT</u> enter information in any other fields. The system will not be able to pull up the record otherwise. Less is more.\*\*\*

### Click Search

This will bring up the details regarding the Record #, click on Payments then Fees

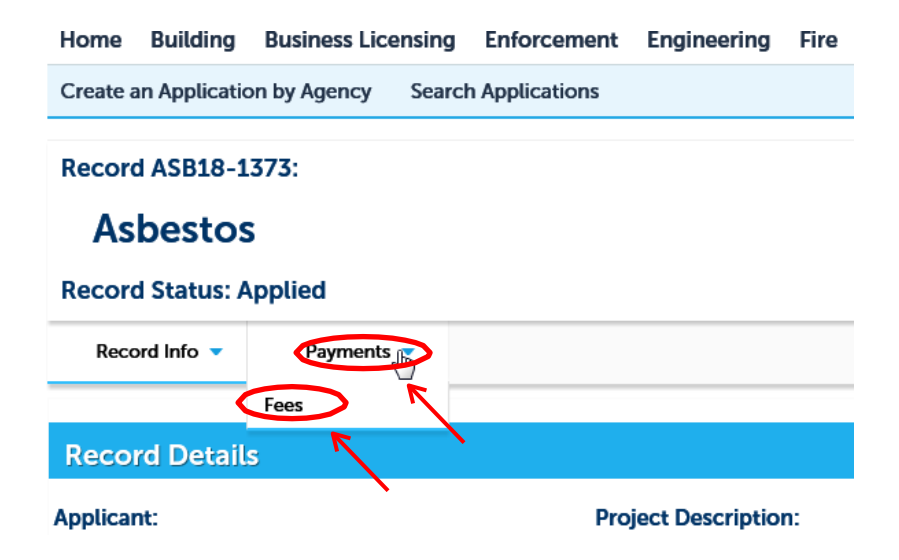

It will then show any Paid and Outstanding Fees. To the right of the Outstanding Fees, you will see a live link to **Pay Fees**, click on the link.

| Record ASB20<br>Asbestos<br>Record Status | 0-0581:<br>: Applied |                   |          |
|-------------------------------------------|----------------------|-------------------|----------|
| Record Info 🔻                             | Payments 🔻           |                   |          |
| Fees                                      |                      |                   |          |
| Outstanding:                              |                      |                   |          |
| Date<br>10/19/2020                        | Invoice Number       | Amount<br>S128.00 | Pay Ecos |
| Total outstanding fe                      | pes: \$128.00        | JE0.00            | ray rees |

### Scroll to the bottom of the page to click on Check Out.

Listed below are preliminary fees based upon the information you've entered. Some fees are based on the quantity of work items installed or repaired. Enter quantities where applicable. The following screen will display your total fees.

#### **Application Fees**

| Fees                       | Qty. | Amount   |
|----------------------------|------|----------|
| Asbestos Assessment Review | 1    | \$128.00 |

#### TOTAL FEES: \$128.00

Note: This does not include additional inspection fees which may be assessed later.

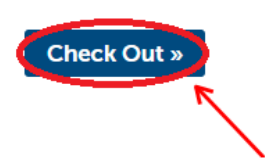

Scroll to the bottom of the second page and click on **Check Out** again. \*\*\*If you are paying for more than one permit, click **Continue Shopping** to add more permits to the cart by following the previous steps.

#### Cart

### Step 1: Select item to pay

Click on the arrow in front of a row to display additional information. Items can be saved for a future checkout by clicking on the Save for later link.

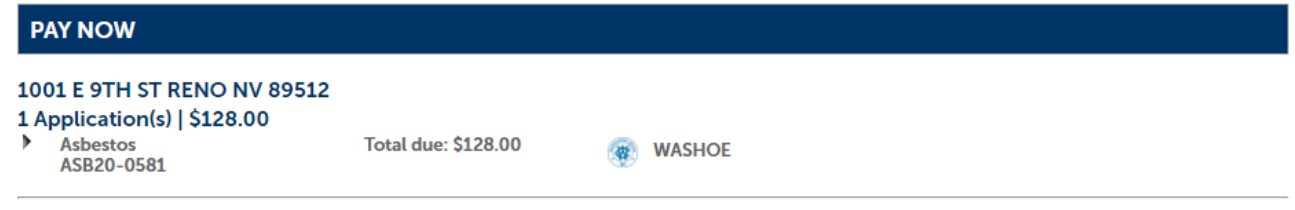

#### Total amount to be paid: \$128.00

Note: This does not include additional inspection fees which may be assessed later. Payments of \$100,000 or more cannot be made online at this time. Please call the jurisdiction below to complete payment. If you receive any error, or your payment does not go through on the first try, DO NOT try again. Failure to do so may result in multiple payments being made. Please call the jurisdiction of the record you are trying to pay for and they will verify/complete your payment.

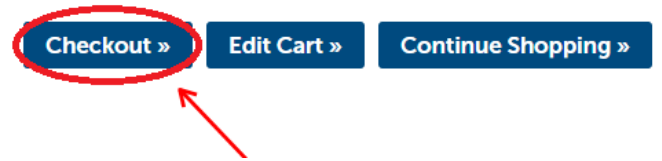

The payment will be redirected to a third-party payment page. Follow the prompts to complete payment with your e-check or credit card information. All the fields with a red star (\*) next to them are required fields.

E-Check:

| 7005/                                  | Percent ID                                      | Turne                                                            | Description          |                   |
|----------------------------------------|-------------------------------------------------|------------------------------------------------------------------|----------------------|-------------------|
|                                        | 45R20-0581                                      | Health/Air Quality/Ashestos/NA                                   | Description          | 4moun<br>\$128.0  |
|                                        | 10000 0001                                      |                                                                  |                      | Subtotal: \$128.0 |
|                                        |                                                 |                                                                  |                      |                   |
|                                        |                                                 |                                                                  | al:                  |                   |
|                                        |                                                 | \$128.00 + \$.00 C                                               | onvenience Fee       |                   |
|                                        | ECheck                                          |                                                                  | Credit Card          |                   |
|                                        |                                                 |                                                                  |                      |                   |
| ontact Details                         |                                                 |                                                                  |                      |                   |
| st Name*                               |                                                 | Last Name*                                                       |                      |                   |
| <u>*</u>                               |                                                 | <b>A</b>                                                         |                      |                   |
| nail*                                  |                                                 |                                                                  | Phone                |                   |
| kmparsons@washoecounty.us              |                                                 |                                                                  | L.                   |                   |
| a copy of your receipt                 |                                                 |                                                                  | ex. (123) 456-7890   |                   |
| dress Line 1*                          |                                                 |                                                                  | Address Line 2       |                   |
|                                        |                                                 | Shaha                                                            | 7                    |                   |
| 0                                      |                                                 | o o                                                              |                      |                   |
| ling Details<br>outing Number*         |                                                 | Account Number*                                                  |                      |                   |
|                                        |                                                 |                                                                  |                      |                   |
| e-Enter Routing Number*                |                                                 | Re-Enter Account Nu                                              | nber*                |                   |
|                                        |                                                 |                                                                  |                      |                   |
|                                        |                                                 | Your Name<br>123 Main Street<br>Anywhere, NV 00000<br>BAN TO THE | 123<br>Date          |                   |
|                                        |                                                 | ORDER OF                                                         | \$<br>DOLLARS        |                   |
|                                        |                                                 | 123123123 1234567                                                | 89 123               |                   |
|                                        |                                                 | i<br>Rounting Number Account Nu                                  | mber Check<br>Number |                   |
| ame On Bank Account*                   |                                                 | Bank Name*                                                       |                      |                   |
|                                        |                                                 |                                                                  |                      |                   |
| count Type*                            |                                                 |                                                                  | Check Type*          |                   |
| Javings                                |                                                 | · · · · ·                                                        | u uanteaa            | Ť                 |
| I understand and accept that my accoun | t will be individually charged for each line it | em above and I may incur a non-refundable                        | convenience fee.     |                   |
|                                        |                                                 |                                                                  |                      |                   |
|                                        |                                                 |                                                                  |                      |                   |

## Credit Card:

| Review and Pay                             |                                                                                                    |            |                     |                |                    |             |                    |
|--------------------------------------------|----------------------------------------------------------------------------------------------------|------------|---------------------|----------------|--------------------|-------------|--------------------|
| Agency                                     | Record ID                                                                                                    | Туре       |                     |                |                    | Description | Amount             |
| WASHOE_AIR_QUALITY                         | ASB20-0581                                                                                                    | Health/Air | Quality/Asbestos/NA |                |                    |             | \$128.00           |
|                                            |                                                                                                    |            |                     |                |                    |             | Subtotal: \$128.00 |
|                                            | Total:<br>\$128.00 + \$.00 Convenience Fee                                                                                                    |            |                     |                |                    |             |                    |
|                                            | ECheck                                                                                                    |            |                     | or             |                    | Gredit Gard |                    |
| Contact Details                            |                                                                                                    |            |                     |                |                    |             |                    |
| First Name*                                |                                                                                                    |            | Last Name*          |                |                    |             |                    |
| 4                                          |                                                                                                    |            | 4                   |                |                    |             |                    |
| Email*                                     |                                                                                                    |            |                     |                | Phone              |             |                    |
|                                            |                                                                                                    |            |                     |                | e.                 |             |                    |
| For a copy of your receipt                 |                                                                                                    |            |                     |                | ex. (123) 456-7890 |             |                    |
| Address Line 1*                            |                                                                                                    |            |                     | Address Line 2 |                    |             |                    |
| <b>Q</b>                                   |                                                                                                    |            |                     | •              |                    |             |                    |
| City*                                      |                                                                                                    | State*     |                     |                |                    | Zip*        |                    |
| 9                                          |                                                                                                    | Ŷ          |                     |                |                    | <b>Q</b>    |                    |
|                                            |                                                                                                    |            |                     |                |                    |             |                    |
| Billing Details                            |                                                                                                    |            |                     |                |                    |             |                    |
| Credit Card Number*                        |                                                                                                    |            | Expiration Date*    |                |                    | CCV*        |                    |
| 000000000000000000000000000000000000000    |                                                                                                    |            | <b>#</b>            |                |                    |             |                    |
| ex. 999999999999999999                     |                                                                                                    |            | ex. 07/31           |                |                    | ex. 999     |                    |
| Name On Card*                              |                                                                                                    |            |                     | Zip / Postal*  |                    |             |                    |
| <b>A</b>                                   |                                                                                                    |            |                     | •              |                    |             |                    |
| □ I understand and accept that my Credit C | I understand and accept that my Credit Card will be individually charged for each line item above and I may incur a non-refundable convenience fee. |            |                     |                |                    |             |                    |
|                                            |                                                                                                    |            |                     |                |                    |             |                    |
|                                            | Pay \$128.00 N                                                                                                    | low        |                     |                |                    | Cancel      |                    |

Once the transaction is complete a pop-up will come up asking if you would like to have the receipt emailed to you. The receipt will come from the third-party payment site. AQMD will be notified of payment, and you will receive your permit once it has been completed.